## Softwaretool "matorixmatch"

zur Anwendung im BayernMentoring-Programm

## Anleitung zur Anmeldung für ProfiMentorinnen (externe Mentorinnen)

- 1. https://bayernmentoring.matorixmatch.com/ in einen Internetbrowser eingeben
- 2. Im mittleren Kasten "Zur Registrierung" drücken

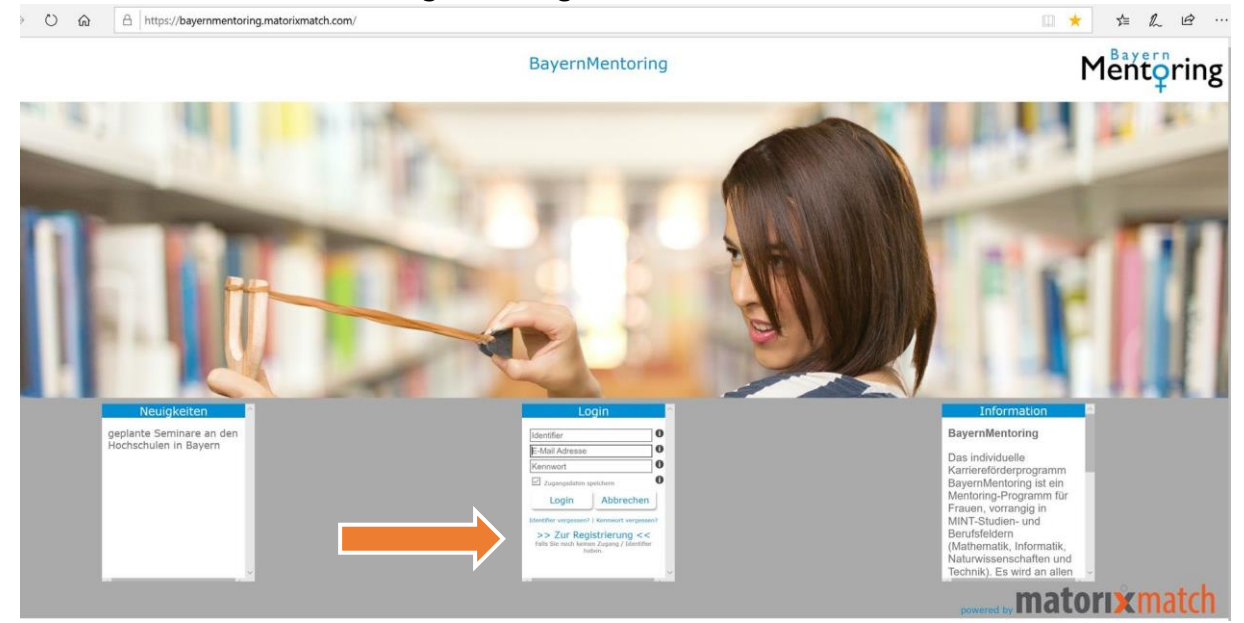

- 3. Registrierung: Daten eingeben:
  - a) Mentorin/in (extern) auswählen

|                                     | Registrierung                                                                                                    |  |
|-------------------------------------|----------------------------------------------------------------------------------------------------|--|
| Ich bin  Ment                       | or/in (extern) OStudentin                                                                                                    |  |
| Komplette E-Mail                    | Geben Sie bitte Ihre E-Mail Adresse ein.                                                                                                    |  |
| Xennwort<br>Kennwort Wiederho       | Lünge des Kennworts: 8 bis 12 Zeichen<br>Das Kennwort muss mindestens 1 Ziffer enthalten<br>Jung<br>Sonderzeichen sind nicht zulässig<br>die Kennwörter müssen übereinstimmen |  |
| □ Ich akzeptier<br>meiner Date      | re den Datenschutz, die Nutzungsregeln und bestätige diese gelesen und verstanden zu haben. Zudem bin ich mit der elektronischen Verarbeitung<br>n einverstanden.             |  |
| 5 Zugang anfords<br>Hinweis: Missbr | Zurücksetzen                                                                                                    |  |

b) Bitte wählen Sie die Hochschule aus, an der Sie am Mentoring-Programm teilnehmen möchten

| Registrierung                                                                                                    | bitte auswählen            |                    |
|----------------------------------------------------------------------------------------------------|----------------------------|--------------------|
| Registriciting                                                                                                    | MO Matorix                 |                    |
|                                                                                                    | HS Ansbach                 |                    |
| ICh bin @Mentor/in (extern) OStudentin                                                                                                    | HS Augsburg                |                    |
| fur: [bitte auswählen 9]                                                                                                    | HS Coburg                  |                    |
|                                                                                                    | HS Hof                     |                    |
| En contra companya de la contra companya de la contra da contra da c | HS Kempten                 |                    |
| Komplette E-Mail Geben Sie bitte Ihre E-Mail Adresse ein.                                                                                                    | HS Landshut                |                    |
|                                                                                                    | HS München                 |                    |
| 🛕 Länge des Kennworts: 8 bis 12 Zeichen                                                                                                    | HS Neu-Ulm                 |                    |
| Kannwort A Das Kennwort muss mindestens 1 Ziffer enthalten                                                                                                    | HS Weihenstephan-Triesdorf |                    |
| Kennwort Wiederholung of SonderZeichen sind nicht zulässig                                                                                                    | HS Würzburg-Schweinfurt    |                    |
| and Hermonich master aber chadmined                                                                                                    | OTH Amberg Weiden          |                    |
| Tele alternations days Datasardicate die Materiaanseele und kontilities diese selesen und onstandere                                                                                                    | OTH Regensburg             | share Marsahalbara |
| meiner Daten einverstanden.                                                                                                    | TH Aschaffenburg           | chen verarbeitung  |
|                                                                                                    | TH Deggendorf              |                    |
|                                                                                                    | TH Ingolstadt              |                    |
| Zugang anfordern Zurücksetzen                                                                                                    | TH Nümberg                 |                    |
| Hinweis: Missbrauch wird strafrechtlich verfolgt.                                                                                                    | THINGHOUNDERG              |                    |

- c) Komplette E-Mail Adresse eingeben, Kennwort vergeben, Kennwort wiederholen, Datenschutz und Nutzungsregeln akzeptieren
- d) Auf "Zugang anfordern" klicken → Zugang wird an Ihre angegebene E-Mail-Adresse gesendet (ACHTUNG: Spam-Ordner überprüfen!)

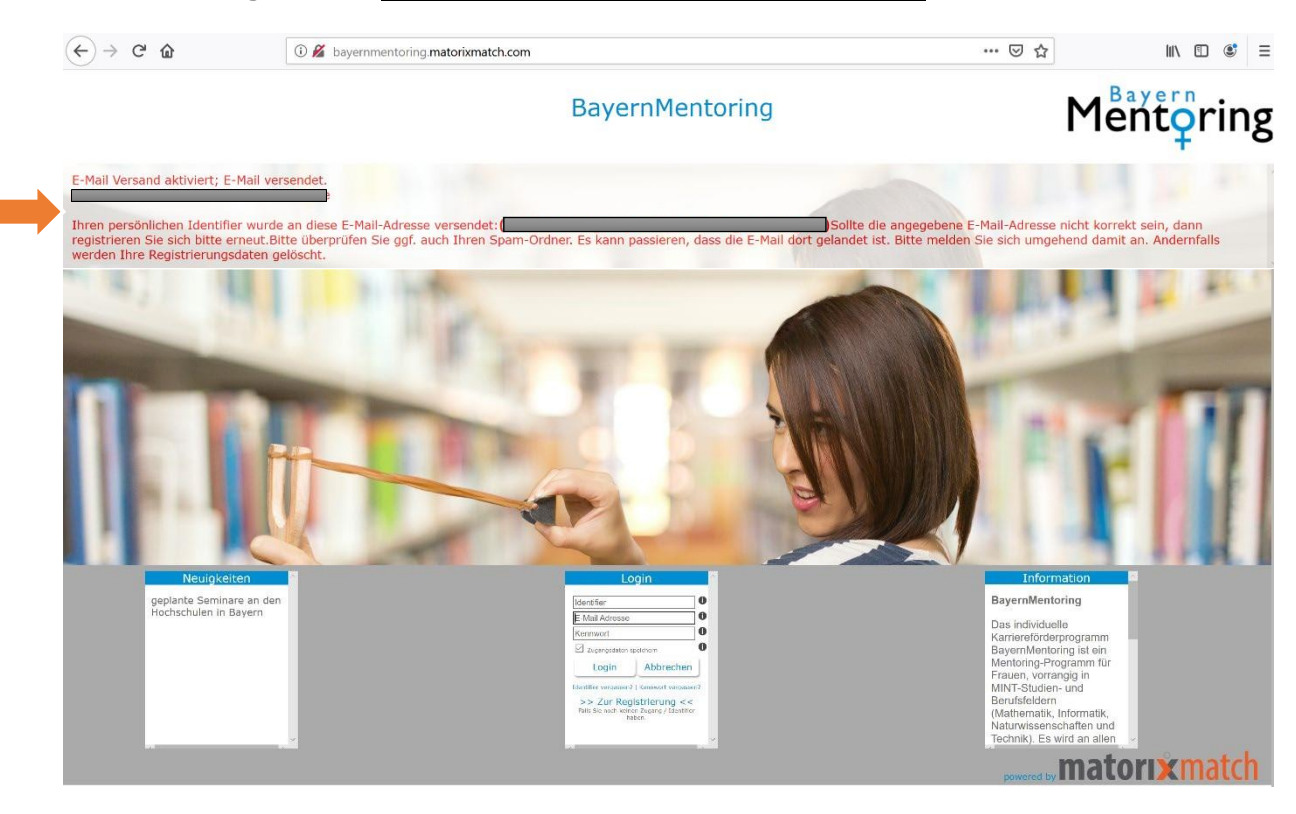

# 4. Im Postfach sollte sich nun folgende E-Mail befinden. Bitte den vorhandenen Link anklicken

Betreff: Ihre Zugangsdaten zum BayernMentoring Programm

Liebe Mentorin, Ihre Registrierung war erfolgreich. Ihr persönlicher Identifier lautet: Mit diesem Identifier, Ihrer E-Mail Adresse und Ihrem Kennwort können Sie sich nun am BayernMentoring Programm anmelden (https://bayernmentoring.matorixmatch.de).

Zum Login

5. Kennwort eingeben (Restliche Anmeldedaten - ID und E-Mail-Adresse-müssten durch den Link bereits eingetragen sein)

Am besten speichern Sie sich gleich ihre Anmeldeinformationen ab, da Sie diese bei jeder künftigen Anmeldung in *matorix* benötigen.

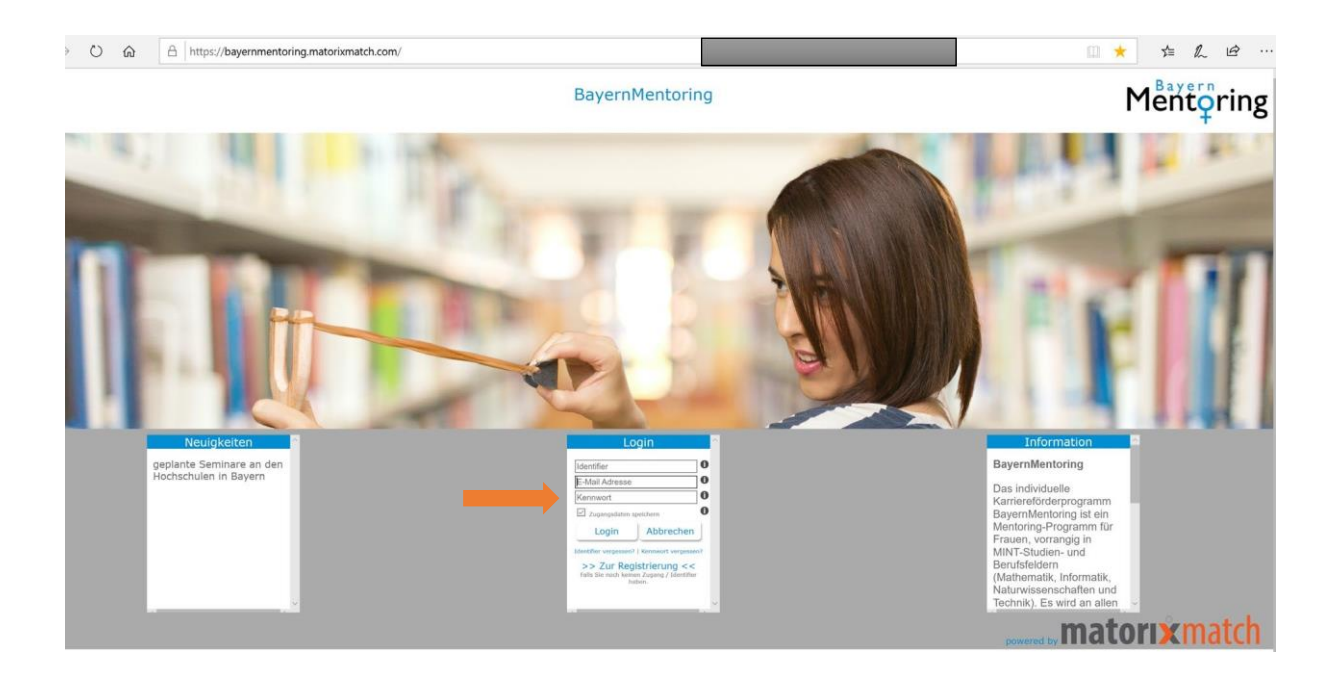

#### 6. Text auf der Startseite aufmerksam durchlesen

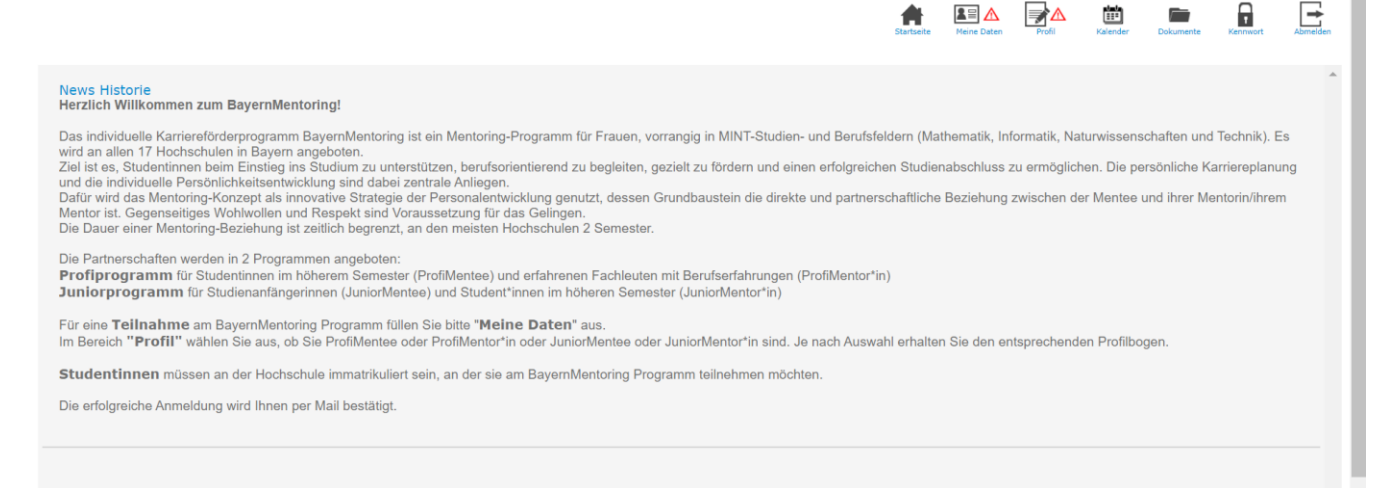

7. "Meine Daten" und "Profil" ausfüllen

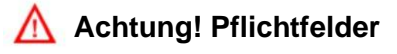

#### a) Meine Daten: Bitte alle Felder ausfüllen, anschließend erscheint ein grüner Haken

|                                                                                                    |                           | Startseite                                                                                                    | Profil Kalender Dokumente Kennwort Abmelden |
|----------------------------------------------------------------------------------------------------|---------------------------|----------------------------------------------------------------------------------------------------|---------------------------------------------|
| Meine Daten                                                                                                    |                           |                                                                                                    |                                             |
| Persönliche Daten                                                                                                    | ✓Ändern                   | Angaben zum Beruf                                                                                                    | ▲Ändern                                     |
| Foto<br>Titel<br>A Anrede<br>A Vorname<br>A Name<br>Geburtsdatum<br>Anzahl Kinder<br>Alter der Kinder<br>A Mobilnummer | nicht vorhanden           | <ul> <li>▲ Arbeitgeber</li> <li>▲ Branche</li> <li>Telefon</li> <li>▲ Arbeitgeber informiert</li> <li>▲ Abgeschlossene Ausbildungs- und/oder</li> <li>Studienabschlüsse / Studiengänge</li> <li>▲ Werdegang</li> <li>▲ Aktuelle Position</li> <li>▲ Führungsverantwortung</li> </ul> | nicht ausgewählt<br>nicht ausgewählt        |
| Registrierungs-E-Mail<br>Alternative E-Mail                                                                            | sophia.rebensdorf@gmx.de  | Tätigkeitsfeld / Schwerpunkte                                                                                                    |                                             |
| Adresse<br>▲ Straße<br>▲ Hausnummer<br>▲ Postleitzahl<br>▲ Ort                                                         | ∕Ändern                   |                                                                                                    |                                             |
| Startseite                                                                                                    | aten Profil Kalender      | Dokumente Kennwort A                                                                                                    | bmelden                                     |
| b) "Profil" Symbol a                                                                                                   | anklicken → zum Profilboo | gen                                                                                                    |                                             |
|                                                                                                    | Ļ                         |                                                                                                    |                                             |
| Startseite Meine Daten                                                                                                 | Profil Kalender Dokun     |                                                                                                    |                                             |

| Programm                   |                                              |          |  |  |
|----------------------------|----------------------------------------------|----------|--|--|
| TH Ingolstadt work IN 2022 | /23 (Profi-Stufe) 0                          |          |  |  |
| Zum Profilbogen            | Freigabe nur mit kompletten<br>Daten möglich | Ergebnis |  |  |

#### c) Profilbogen ausfüllen

| Profilbogen ändern                                                                                            |                                                                                                    |
|----------------------------------------------------------------------------------------------------|----------------------------------------------------------------------------------------------------|
| Profilbogen                                                                                                   | Speichem Zurücksetzen                                                                                                    |
| Warum wollen Sie am Mentoring-Programm teilnehmen? Beschreiben Sie uns Ihre Motivation.                       |                                                                                                    |
| Zu welchen der folgenden Themen können Sie Unterstützung anbieten (Bitte wählen Sie mind. 3 max. 5 Punkte aus |                                                                                                    |
| In welchen Entwicklungsfeldern können Sie Ihre ProfilMentee unterstützen?                                     | Eigenen Standpunkt vertreten Umgang mit Feedback Sicheres Auftreten Umgang mit Konflikten Selbstreflexion Networkingkompetenz Führungskompetenz Zeitmanagement Kommunikationsfähigkeit Präsentationsfähigkeit |
| Welche persönlichen Hobbys und Interessen haben Sie?                                                          |                                                                                                    |

## d) "speichern" drücken

### e) Daten freigeben $\rightarrow$ "freizugeben" drücken

#### f) Bestätigen

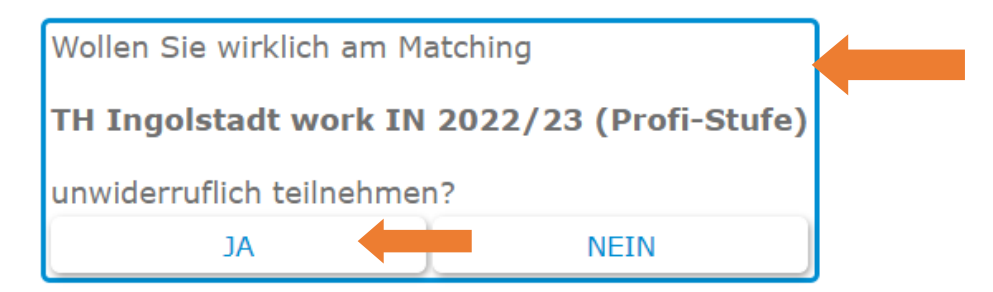

Sie erhalten nachfolgende Ansicht:

|                                                                                                    | Startseite | Meine Daten  | Profil      | Kalender   | Dokumente    | Kannvort  | Abmeiden |
|----------------------------------------------------------------------------------------------------|------------|--------------|-------------|------------|--------------|-----------|----------|
| E-Mall Versand aktiviert; E-Mall versendet.                                                                                               |            |              |             |            |              |           |          |
| Vielen Dank für die Bestätigung Ihrer Teilnahme. Über Ihre E-Mail-Adresse werden Sie benachrichtigt, sobald das Ergebnis des Matchings vo | orliegt. B | iitte überpi | rüfen Sie c | laher Ihre | e E-Mails re | gelmäßig. |          |
| Programm                                                                                                    |            |              |             |            |              |           |          |
| TH Ingolstadt work IN 2022/23 (Profi-Stufe) 0                                                                                             |            |              |             |            |              |           |          |
| Zum Profilbogen Teilnahme bestätigt Ergebnis                                                                                              |            |              |             |            |              |           |          |
|                                                                                                    |            |              |             |            |              |           |          |
| Kontakt   Hilfe   Datenschutz   Impressum   Nutzungsregeln                                                                                |            |              |             |            |              |           |          |

#### h) Folgende E-Mail sollte sich nun in Ihrem Postfach befinden:

Liebe MENTORIN,

herzlichen Dank für Ihr Interesse, am BayernMentoring Programm an der Technischen Hochschule Ingolstadt als ProfiMentorin teilzunehmen sowie für Ihr Engagement, Ihr Wissen und Ihre Erfahrungen an unsere Studentinnen weitergeben zu wollen.

Alle Termine sowie weitere Informationen zum Ablauf des Programms erhalten Sie in einer gesonderten E-Mail. Bitte kontrollieren Sie daher regelmäßig Ihr in der Anmeldung angegebenes E-Mail Postfach.

Herzlichen Gruß und wir freuen uns auf Sie

Ihr Mentoring-Team der Technischen Hochschule Ingolstadt E-Mail: mentoring@thi.de

Dies ist eine automatisch erstellte Mail, bitte nicht direkt darauf antworten.

i) Zum Abschluss sollte sich sowohl über "Meine Daten" als auch über "Profil" ein grüner Haken befinden. Wenn ein rotes Dreieck bleibt, fehlen Daten, die noch anzugeben sind!

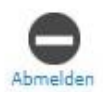

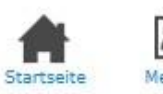

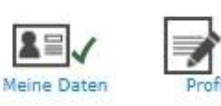

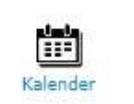

Kennwort